## Управление системой DVCrypt через интернет

Аппаратно - программный комплекс DVCrypt, в который входят конвертеры ASI/DVB-C, 6TV Channel/ DVB-C и другие устройства, работающие в его составе, имеют возможность дистанционного управления через интернет соединение. Причем управление через сеть Internet доступно в полном объеме, без ограничений. Возможен также одновременный доступ к серверу с нескольких компьютеров.

Эти возможности позволяют оптимизировать организацию обслуживания системы, ускорить получение консультаций специалистов по вопросам связанным с настройками системы.

Последовательность действий, которые необходимо произвести для реализации удаленного управления системой следующие:

- На компьютер, к которому непосредственно подключена аппаратура и которому будет осуществляться удаленный доступ, установить программу DVCrypt -сервер.
- 2) На компьютер, с которого будет осуществляться доступ к сереверу, установить программу DVCrypt -клиент.
- 3) На компьютере с программой DVCrypt сервер необходимо:
- Если в системе используется какой-либо Firewall открыть порт 8100 TCP в настройках Firewall'а для входящих соединений.
- Если на компьютере включен брандмауэр Windows, то надо зайти в настройки сетевого окружения разрешить доступ программы к интернету.

| 👍 Подключение по локальной сети 3 - свойства 🛛 🔋 🗙                                                                                                    | 😻 Брандмауэр Windows 🛛 🗙                                                                                                    |
|----------------------------------------------------------------------------------------------------|----------------------------------------------------------------------------------------------------|
| Общие Дополнительно<br>Брандмауэр Windows<br>Защитить мой компьютер и сеть путем<br>ограничения или прекращения доступа к<br>компьютери уелез Интернет | Общие Исключения Дополнительно<br>Брандмауэр Windows блокирует входящие сетевые подключения, исключая<br>программы и службы, выбранные ниже. Добавление исключений улучшает<br>работу некоторых программ, но повышает риск безопасности.                                                                                    |
| Общий доступ к подключению к Интернету           Разрешить другим пользователям сети использовать подключение к Интернету данного компьютера           | Программы и службы:<br>Имя                                                                                                    |
| Можно использовать <u>мастер домашней сети</u><br>для установки этих свойств.<br>ОК Отмена                                                             | <ul> <li>☐ Пазпорове</li> <li>☑ Гохтиаll-Hotmail Proxy Application</li> <li>☑ Добавить программу</li> <li>☑ Добавить порт</li> <li>Изменить</li> <li>Удалить</li> <li>☑ Отображать уведомление, когда брандмауэр блокирует программу</li> <li><u>Опасности разрешения исключений</u></li> <li>ОК</li> <li>Отмена</li> </ul> |

Нажать кнопку «добавить порт» и добавить порт 8100.

| Добавление по<br>Используйте эти<br>Windows, Чтобы<br>документации пр | ота<br>параметры для открытия порта через брандмауэр<br>найти номер порта и протокол, обратитесь к<br>ограммы или службы. | × |
|-----------------------------------------------------------------------|----------------------------------------------------------------------------------------------------|---|
| Имя:                                                                  | DVCrypt Server                                                                                                    |   |
| Номер порта:                                                          | 8100                                                                                                    |   |
|                                                                       | nopt TCP C nopt UDP                                                                                                    |   |
| Опасности откры                                                       | пия порта                                                                                                    |   |
| Изменить обла                                                         | сть ОК Отмена                                                                                                    | 3 |

• Если для связи с интернет используется ADSL модем, то в его настройках необходимо разрешить открытие порта 8100(протокол TCP/IP). Это обычно настройка Network address translation (NAT): включить port mapping для порта 8100 TCP на компьютер, где установлен сервер. Как это делается для различных типов модемов и роутеров можно найти на странице <a href="http://portforward.com/routers.htm">http://portforward.com/routers.htm</a>

Для примера ниже показано как это выглядит для роутера TP LINK

| 0-8840                  | NAT Virtua       | l Servers Setup         |                         |               |                       |                           |                      |                 |
|-------------------------|------------------|-------------------------|-------------------------|---------------|-----------------------|---------------------------|----------------------|-----------------|
|                         | Virtual Server a | allows you to direct in | ncoming traffic from V  | VAN side (ide | ntified by Protocol a | and External port) to the | ne Internal server w | ith private IP  |
| ced Setup               | on the LAN side  | e. A maximum 32 en      | tries can be configured | d.            | nui port neeus to be  | converted to a differ     | ent port number use  | to by the serve |
|                         |                  |                         |                         | Add           | Remove                |                           |                      |                 |
| Clone                   | Server           | External Port<br>Start  | External Port           | Protocol      | Internal Port         | Internal Port             | Server IP<br>Address | Remove          |
| tual Servers            | Mail (POP3)      | 110                     | 110                     | ТСР           | 110                   | 110                       | 192.168.1.2          |                 |
| IZ Host                 | Mail (SMTP)      | 25                      | 25                      | ТСР           | 25                    | 25                        | 192.168.1.2          |                 |
| rity                    | . ,              |                         |                         |               | 8100                  |                           |                      | -               |
| ostics<br>Jement        | dvcrypt          | 8100                    | 8100                    | ТСР           | 8100                  | 8100                      | 192.168.1.3          |                 |
| ostics<br>pement        | Ldvcrypt         | 8100                    | 8100                    | ТСР           | 0100                  | 8100                      | 192.168.1.3          |                 |
| ing<br>ostics<br>jement | dvcrypt          | 8100                    | 8100                    | ТСР           | 0100                  | 8100                      | 192.168.1.3          |                 |
| ing                     | dvcrypt          | 8100                    | 8100                    |               | 0100                  | 8100                      | 192.168.1.3          |                 |
| ing                     | dvcrypt          | 8100                    | 8100                    |               | 0100                  | 8100                      | 192.168.1.3          |                 |

4) На управляющем компьютере с программой управления DVCrypt – клиент необходимо:

• Открыть порт 8100 TCP в настройках Firewall'а для исходящих соединений.

• Запустить программу управления. При подключении указать IP адрес сервера. (Это интернет IP адрес модема, на котором установлена программа DVCrypt сервер). К примеру:

| Подключение | <u>×</u>      | < |
|-------------|---------------|---|
| О Локально  |               |   |
| • К серверу | 88.222.345.10 |   |
| Порт        | 8100          |   |
|             | OK Cancel     |   |

Как выяснить внешний IP адрес сервера? Это можно сделать, зайдя с сервера на страницу: <u>http://www.ip-adress.com/</u>

## Рекомендуется:

• Использовать достаточно длинные и сложные пароли.

• Если известен IP адрес компьютера, с которого будут входить на сервер, ввести этот адрес в настройках сервера: Ограничение доступа - Ограничение доступа по сети. Попытки входа с других адресов будут блокироваться

| Ограничение доступа                                                | ×      |
|--------------------------------------------------------------------|--------|
| Общие Учетные записи                                               |        |
| Администратор                                                      |        |
| Изменить пароль администратора                                     |        |
| Ограничение доступа по сети                                        |        |
| О Доступ без ограничений                                           |        |
| О Доступ только с этого компьютера                                 |        |
| Доступ только с адресов (список IP, через ; например: 192.168.1.*) |        |
| 88.222.345.10                                                      |        |
|                                                                    |        |
|                                                                    |        |
|                                                                    |        |
| OK ]                                                               | Cancel |